# New FirstSearch

# FIRSTSEARCH

New FirstSearch เป็นชุดฐานข้อมูลสหสาขาของ OCLC ที่ได้รับการพัฒนารูปแบบการค้นคืนใหม่ ครอบคลุมข้อมูลวิชาการ กว่า 15 สาขา รวม 61 ฐานข้อมูล ดังนี้ 1. Arts & Humanities 2. Business & Economics 3. Conferences & Proceedings 4. Consumer Affairs & People 5. Education 6. Engineering and Technology 7. General 8. General Science 9. Life Sciences 10. Medicine/Health, Consumer 11. Medicine/Health, Professional 12. News & Current Events 13. Public Affairs & Law 14. Quick Reference 15. Social Sciences ลักษณะของข้อมูลมีทั้งบรรณานุกรม บรรณานุกรมพร้อมบทคัดย่อ และเอกสารฉบับเต็ม นอก จากนี้ยังมีบริการสั่งซื้อบทความที่สืบค้นได้จากฐานข้อมูล New FirstSearch อีกด้วย

# การเข้าใช้ฐานข้อมูล...

- ใช้โปรแกรมเว็บเบราเซอร์ไปยัง
- <u>http://www.car.chula.ac.th</u>
- คลิก CU Reference Databases
- คลิกชื่อฐานข้อมูลที่ต้องการ จะพบหน้าจอที่แบ่งเป็น
  2 ส่วน คือ ส่วนเมนู (สีฟ้า) และส่วนแสดงผล ดังภาพ

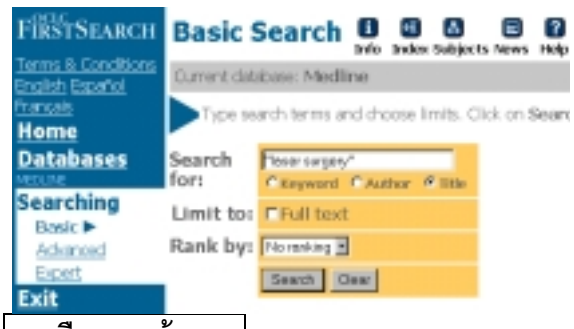

#### การเลือกฐานข้อมูล...

สามารถเลือกค้นข้อมูลได้ พร้อมกันไม่เกิน 3 ฐานข้อมูล การเลือกฐานข้อมูลทำได้โดย

- คลิกที่ข้อความ <u>Database</u>
- คลิก Show databases related to เลือกกลุ่มสาขา
- คลิก Show databases เพื่อขอดูรายชื่อฐานข้อมูล
- คลิกที่กรอบสี่เหลี่ยมหน้าชื่อฐานข้อมูลที่ต้องการ
- คลิก Select

# การเสนอแนะฐานข้อมูลที่เหมาะสม (Suggest Best).

เพื่อตรวจสอบว่าข้อมูลที่ต้องการมีอยู่ในฐานข้อมูลใดบ้าง ก่อนเลือกค้นข้อมูลจากฐานข้อมูลนั้น ๆ โดย

- คลิก Suggest Best ภายใต้ข้อความ <u>Databases</u>
- พิมพ์คำที่ต้องการในกรอบ Must Contain
- คลิกเลือกเขตข้อมูลที่ต้องการ (Keyword Title หรือ Author)
- เลือกกลุ่มฐานข้อมูลที่ต้องการจากกรอบ Limit to topic แล้วคลิก List

- เมื่อพบรายชื่อฐานข้อมูลพร้อมจำนวนผลลัพธ์ ให้
  คลิกเลือกฐานข้อมูลที่ต้องการ
- เมื่อคำค้นและฐานข้อมูลที่ต้องการแสดงที่หน้าจอค้น ข้อมูล ให้คลิก Search

# **การค้นข้อมูล**.. ทำได้ 3 วิธี คือ

1. <u>การค้นโดยเลือกคำค้นจาก Subject</u>

ฐานข้อมูลที่มีการจัดทำบัญชีศัพท์สัมพันธ์ (Thesauri) เพื่อตรวจสอบคำค้น มี 4 ฐานข้อมูล คือ WorldCat, ERIC, MEDLINE, และ PsycFIRST/PsycINFO การเลือกทำโดย

- คลิกที่ Subject ด้านบนของจอภาพ
- พิมพ์คำค้นที่ต้องการลงในกรอบ Words or concept
- คลิก Find จะพบรายการหัวข้อเรื่องที่เกี่ยวข้อง
- คลิกที่หัวเรื่องที่ต้องการ จะพบผลการค้น
- หรือคลิกที่ Expand เพื่อเลือกคลิกหัวข้อเรื่องที่กว้าง
  หรือแคบกว่าเพื่อดูผลการค้นต่อไป
- 2. <u>การค้นโดยเลือกคำค้นจาก Index</u>

เป็นการตรวจสอบจากดรรชนีคำค้นว่ามีคำที่ต้องการใน ฐานข้อมูลหรือไม่ โดย

- คลิกที่ Index ด้านบนของจอภาพ
- พิมพ์คำที่ต้องการตรวจสอบในกรอบ Browse for :
- เลือกเขตข้อมูลที่ต้องการจากกรอบ Indexed in :
- คลิก Browse จะพบรายการคำพร้อมจำนวนผลลัพธ์
- เลือกคลิกคำที่ต้องการ คำที่ถูกเลือกจะปรากฏใน กรอบ Search for : ในหน้าจอค้นข้อมูล
- คลิก Search
- <u>การพิมพ์คำค้นที่หน้าจอค้นข้อมูล</u>

หน้าจอสำหรับค้นข้อมูลมี 3 แบบ ให้เลือกโดยคลิกที่ ข้อความ Basic Advanced หรือ Expert ภายใต้ข้อความ

# <u>Searching</u> มีวิธีการค้นข้อมูล ดังนี้

#### หน้าจอ Basic

- มีกรอบสำหรับพิมพ์คำค้นเพียงกรอบเดียว ซึ่งจะพิมพ์ คำค้นเพียงคำเดียว เช่น education กลุ่มคำ เช่น primary school หรือ คำค้นหลายคำพร้อมเงื่อนไข การค้น เช่น art and college ก็ได้
- เลือกคลิกเขตข้อมูลที่ต้องการ
- กรณีฐานข้อมูลเอกสารฉบับเต็ม จะมี Limit to Full
  text ให้เลือกคลิก
- บางฐานข้อมูลจะมีกรอบ Rank by ให้เลือกจัดเรียง ผลการค้น
- คลิก Search

#### หน้ำจอ Advanced

- มีกรอบสำหรับพิมพ์คำค้น 3 กรอบ ซึ่งสามารถพิมพ์
  คำค้นได้เช่นเดียวกับหน้าจอ Basic
- มีเขตข้อมูล ให้เลือกมากกว่าหน้าจอ Basic
- มีกรอบให้เลือกเงื่อนไขการค้น (and or not)
- สามารถจำกัดผลการค้น (Limit to) ได้ตาม ปีพิมพ์ ภาษาของเอกสาร วัตถุประสงค์ในการใช้เอกสาร กลุ่มวิชาของเอกสาร เป็นต้น

# หน้ำจอ Expert เหมือนกับหน้าจอ Advanced ต่างกัน เพียง Expert จะมีกรอบคำค้นขนาดใหญ่เพียงกรอบเดียว การแสดงผลการค้น.. มี 3 ระดับ

 List of Records ประกอบด้วย ชื่อบทความ ชื่อ ผู้เขียน และรายละเอียดของวารสาร ดังภาพ

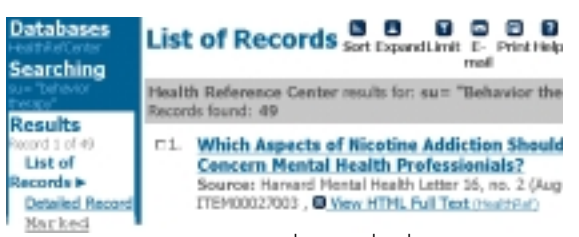

 Detailed Record เมื่อคลิกที่ ชื่อบทความ หรือ ข้อความ Detailed Record จากหน้าจอ List of Records จะพบรายละเอียดเพิ่มขึ้น เช่น หน่วยงาน ของผู้เขียน บทคัดย่อ หัวข้อเรื่อง เป็นต้น • Full text ฐานข้อมูลเอกสารฉบับเต็มจะมีข้อความ <u>View HTML Full Text</u> แสดงไว้ใน List of Records และ Detailed Record การดูเอกสารฉบับเต็มได้หรือไม่ขึ้นอยู่ กับเงื่อนไขการเป็นสมาชิกฐานข้อมูลด้วย

## การจำกัด ขยาย ผลการค้น..

- 1. <u>การขยายผลการค้น</u>
- ที่หน้าจอ List of Records คลิกที่ Expand เพื่อขอดู บทความอื่น ๆ ภายใต้หัวข้อเรื่อง หรือ ผู้เขียนเดียวกัน กับผลการค้นได้
- ที่หน้าจอ Detailed Record คลิกที่หัวข้อเรื่องที่ ต้องการ หรือคลิกที่ Subjects เพื่อขอดูบทความอื่น ๆ ภายใต้หัวข้อเรื่องที่เกี่ยวข้องกับผลการค้น
- 2. <u>การจำกัดผลการค้น</u>

ที่หน้าจอ List of Records คลิกที่ Limit เพื่อขอจำกัดผล การค้นลงตามชื่อผู้เขียน หัวข้อเรื่อง ปีพิมพ์ ฯลฯ

## การพิมพ์ จัดเก็บ และส่งผลการค้นทาง e-mail..

- 1. <u>การพิมพ์และการจัดเก็บผลการค้น</u>
- ที่หน้าจอ List of Records หรือ Detailed Record
  คลิกที่ Print จะพบข้อมูลสำหรับการพิมพ์และจัดเก็บ
- คลิกที่ File ของเว็บเบราเซอร์ แล้วเลือกคลิกที่ Print หรือ Save As ตามต้องการ กรณี Save As ควรเลือก Type ของ ไฟล์ เป็น .txt
- 2. <u>การ e-mail ผลการค้น</u>
- จากหน้าจอ List of Records และ Detailed Record
  คลิกที่ E-mail แล้วพิมพ์ E-mail ที่ต้องการในกรอบ
  E-mail address จากนั้นคลิก Send

# าารออกจากโปรแกรม

ทุกครั้งที่เสร็จสิ้นการค้นข้อมูลแล้ว กรุณาคลิกที่ข้อความ <u>Exit</u> ทางส่วนเมนูด้านซ้ายของจอภาพ

> จัดทำโดย ปรียาพร ฤกษ์พินัย และ เรื่องศรี จุลละจินดา สถาบันวิทยบริการ จุฬาลงกรณ์มหาวิทยาลัย (ฉบับพิมพ์ครั้งที่ 2) พฤษภาคม 2543

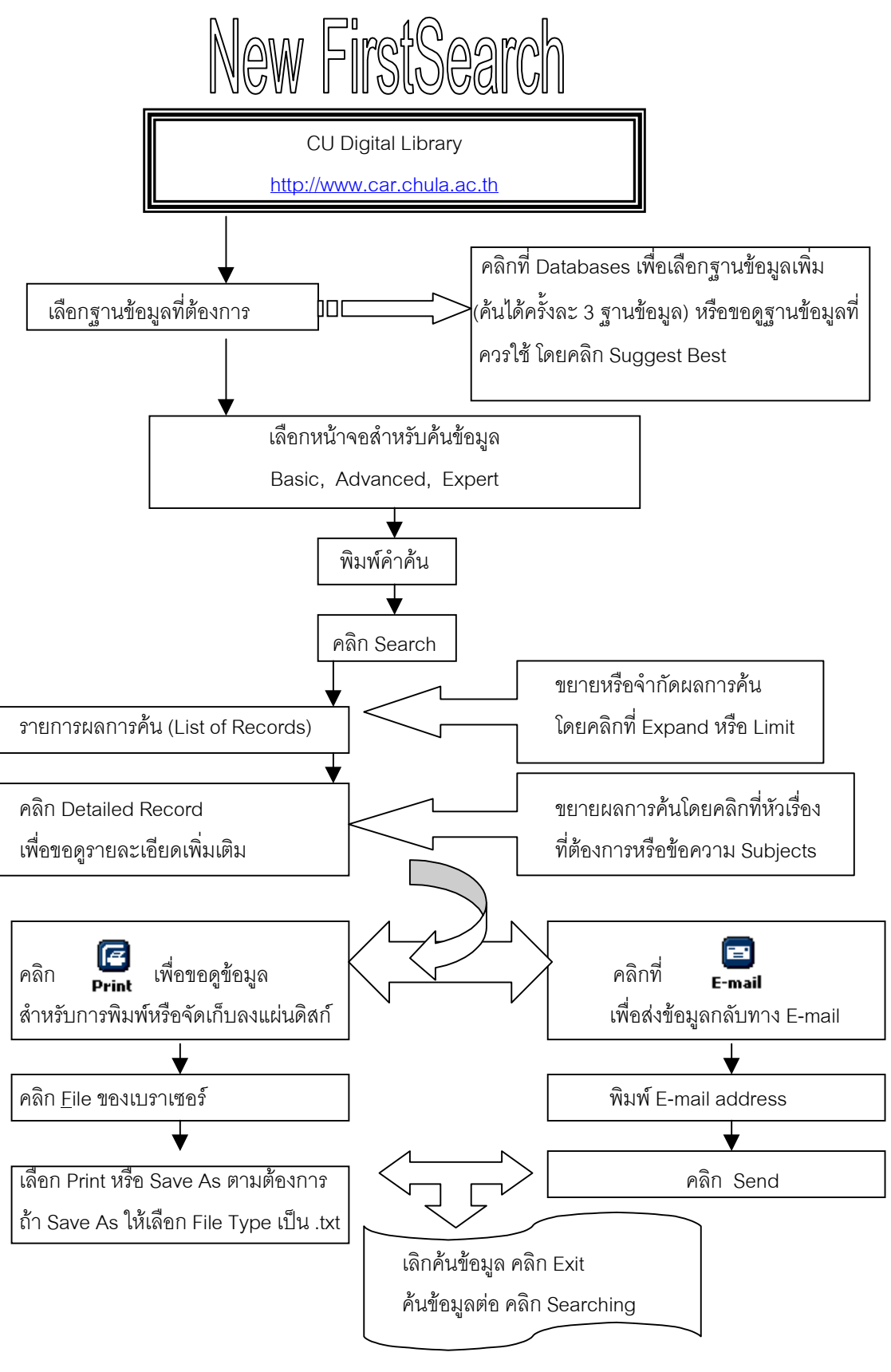

จัดทำโดย ปรียาพร ฤกษ์พินัย สถาบันวิทยบริการ จุฬาลงกรณ์มหาวิทยาลัย (ฉบับพิมพ์ครั้งที่ 1) กุมภาพันธ์ 2543